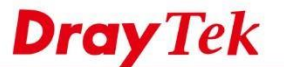

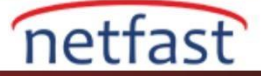

0

## Varsayılan Hattı Route Policy ile Değiştirin

VigorRouter, WAN1'i varsayılan WAN olarak kullanır. Route Policy , WAN2'yi ilk seçenek haline getirebilir. Aşağıdaki adımlar, varsayılan hattın Route Policy ile WAN2 olarak nasıl değiştirileceğini göstermektedir. 1. Load-Balance/Route Policy'e gidin, Advance Mode'i etkinleştirin. Vigor Router için yeni bir policy oluşturmak için Index 1'e tıklayın.

Load-Balance/Route Policy

| Index    | Enable | Protocol | Interface | Priority | Src IP<br>Start | Src IP<br>End | Dest IP<br>Start | Dest IP<br>End | Dest<br>Port<br>Start | Dest<br>Port<br>End | Move<br>Up | Move<br>Down |
|----------|--------|----------|-----------|----------|-----------------|---------------|------------------|----------------|-----------------------|---------------------|------------|--------------|
| 1        |        | Any      | WAN1      | 200      | Any             | Any           | Any              | Any            | Any                   | Any                 |            | Down         |
| 2        |        | Any      | WAN1      | 200      | Any             | Any           | Any              | Any            | Any                   | Any                 | <u>UP</u>  | Down         |
| 3        |        | Any      | WAN1      | 200      | Any             | Any           | Any              | Any            | Any                   | Any                 | UP         | Down         |
| 4        |        | Any      | WAN1      | 200      | Any             | Any           | Any              | Any            | Any                   | Any                 | UP         | Down         |
| <u>5</u> |        | Any      | WAN1      | 200      | Any             | Any           | Any              | Any            | Any                   | Any                 | UP         | Down         |
| <u>6</u> |        | Any      | WAN1      | 200      | Any             | Any           | Any              | Any            | Any                   | Any                 | UP         | Down         |
| <u>7</u> |        | Any      | WAN1      | 200      | Any             | Any           | Any              | Any            | Any                   | Any                 | UP         | Down         |
| 8        |        | Any      | WAN1      | 200      | Any             | Any           | Any              | Any            | Any                   | Any                 | UP         | Down         |
| <u>9</u> |        | Any      | WAN1      | 200      | Any             | Any           | Any              | Any            | Any                   | Any                 | UP         | Down         |
| 10       |        | Any      | WAN1      | 200      | Any             | Any           | Any              | Any            | Any                   | Any                 | UP         | Down         |

Wizard Mode: most frequently used settings in three pages

Advance Mode: all settings in one page

2. Varsayılan WAN'ı WAN1'den WAN2'ye değiştirmek için aşağıdaki şekilde ayarlamamız gerekir:

- a. Bu profili etkinlestir
- b. Source IP, Destination IP ve Destination Port'u "Any " olarak bırakın
- c. Arayüzü "WAN2 olarak değiştir
- d. (İsteğe bağlı) Priority ayarlayın. Priority aralığı, daha küçük bir sayının bu policy için daha yüksek Priority sağladığı ve bu durumun tersi olduğu Route Policy için 0 ila 250'dir.

OK

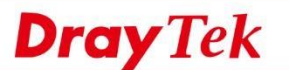

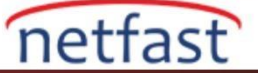

| <ul> <li>Enable</li> <li>Criteria</li> </ul> |                                           |      |
|----------------------------------------------|-------------------------------------------|------|
| Protocol                                     | Any 🔻                                     |      |
| Source IP                                    | Any                                       |      |
|                                              | Src IP Range                              |      |
|                                              | Src IP Subnet                             |      |
| Destination IP                               | · Any                                     |      |
|                                              | Dest IP Range                             |      |
| Destination Bast                             | Dest IP Subnet                            |      |
| Destination Port                             | Any     Dest Part Start     Dest Part End |      |
|                                              |                                           |      |
| Send via if Criteria Ma                      | tched                                     |      |
| Interface                                    | WAN/LAN     WAN2                          |      |
|                                              | © VPN VPN 1.??? ▼                         | -    |
| Gateway                                      | Default Gateway                           |      |
|                                              | Specific Gateway                          |      |
| Priority                                     |                                           |      |
|                                              |                                           |      |
| L L                                          | ow                                        | High |
| Priority: 200                                |                                           |      |
| 2                                            | 50 150                                    | 0    |
| Deta                                         | ult Route Routes in Routing Table         |      |
| More                                         |                                           |      |
| Options                                      |                                           |      |
|                                              |                                           |      |

Load-Balance/Route Policy

3. Advanced Mode 'da daha fazla seçenek ayarlanabilir. Arayüzün bazı nedenle rle bağlantısı kesildiğinde Failover özelliğini etkinleştirin, trafik orijinal varsayılan WAN üzerinden otomatik olarak iletime devam edecek<sup>tir.</sup>

| Packet Forwarding to WAN via                                                                                   | Force NAT                                                 |                                                                       |
|----------------------------------------------------------------------------------------------------|-----------------------------------------------------------|-----------------------------------------------------------------------|
|                                                                                                    | Force Routing                                             | 9                                                                     |
| Failover to                                                                                                    | WAN/LAN                                                   | Default WAN 🔻                                                         |
|                                                                                                    | O VPN                                                     | VPN 1.??? 🔻                                                           |
|                                                                                                    | Route Policy                                              | Index 1 🔻                                                             |
|                                                                                                    | Gateway                                                   | Default Gateway                                                       |
|                                                                                                    |                                                           | Specific Gateway 0.0.0.0                                              |
| Failback                                                                                                    |                                                           |                                                                       |
| <ul> <li>New sessions affected by<br/>once that interface resun</li> <li>Existing sessions affected</li> </ul> | this Policy will be<br>tes service<br>by this Policy will | sent via the original interface<br>remain on the failovered interface |

Note: 1. Force NAT(Routing): NAT(Routing) will be performed on outgoing packets, regardless of which type of subnet (NAT or IP Routing) they originate from.

4. Ayarları kaydetmek için OK'a tıklayın. Yukarıdaki konfigürasyonu tamamladıktan sonra, paketler WAN2 bağlantısı kesilmediği sürece her zaman WAN2'den geçece k olan Ro ute Policy'e göre kriterleri takip edecek, trafik varsayılan WAN'dan geçecektir.